## Go Math Login Instructions, Not Logged into Google

Go to my class website at <u>www.kwilson4.weebly.com</u> then to the "Student Files" tab at the top, then scroll about half way down to the "Granite District Portal" Link. It will take you to the login site.

Granite School District X C Secure https://portal.graniteschools.org/Lo ☆ 🐻 🔜 : 〗 🕚 💎 □□□ 📶 85% 📋 9:42 s://portal.graniteschools.org 7 : Granite Granite School District Log In Username: Password: webnetwork © Stoneware, Inc. 1999-2018 Or like this on a mobile device:

The screen will look like this if you are on a computer:

< 0 □

The login Username is the student number, or the "9 number"

The Password will be their Wilson password.

If your student does not know his/her login or password, please send me a message through Remind and I will let you know. They were given a card to take home with all of their logins and passwords on them. I can provide another one if needed.

After logging into the Portal, you want to click on the Go Math icon that says Valley Crest.

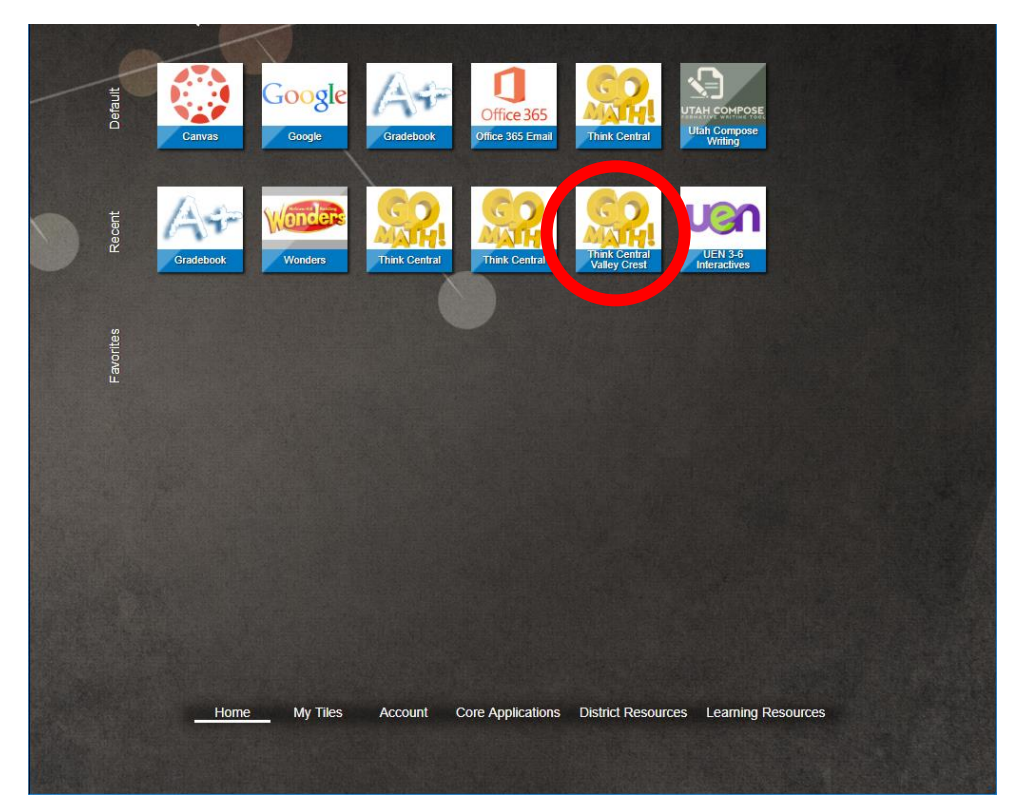

The following login screen will appear.

The username is the student's 9 number, and the password is their 9 number.

| THINK                                         | Help | Houghton<br>Mifflin<br>Harcourt |
|-----------------------------------------------|------|---------------------------------|
| Welcome to THINK<br>Username: Forgot Username |      |                                 |
| Password: Reset Password<br>Log In            |      |                                 |
|                                               |      |                                 |

From this screen, click on "Things to Do"

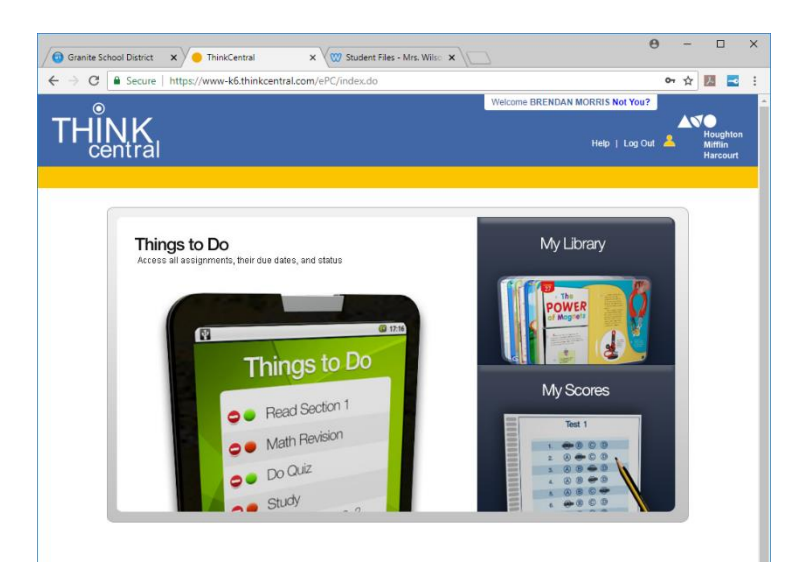

Any assigned or incomplete assignments will show up in the following screen.

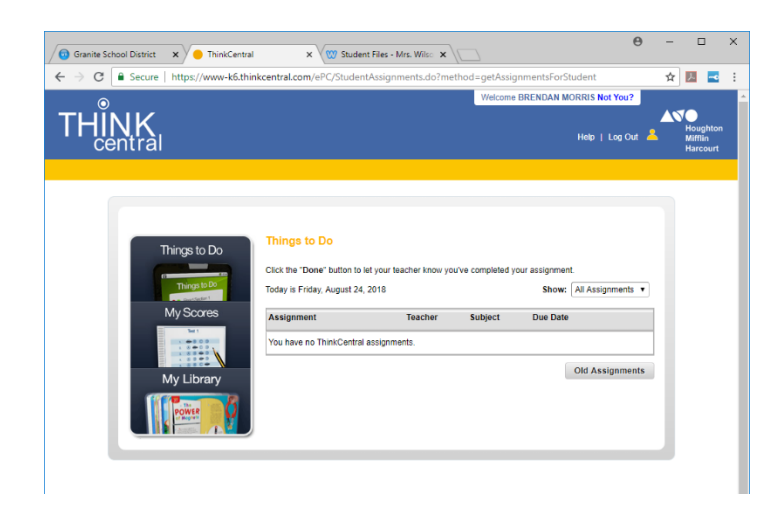

You will need to click on the words for the lesson they are supposed to be working on. For example, if we are doing Lesson 2.3, they have to click on "Lesson 2.3", then it takes them to another screen where they click on it again, then another screen where they click start.

They do need to score 100% on each assignment since the program tells them if it is correct or not and gives them another chance to try again if they miss it. The top, right corner has help such as View and Example or Step by Step. Sometimes there will also be a Math on the Spot video available for the student to watch and learn how to do the problem.

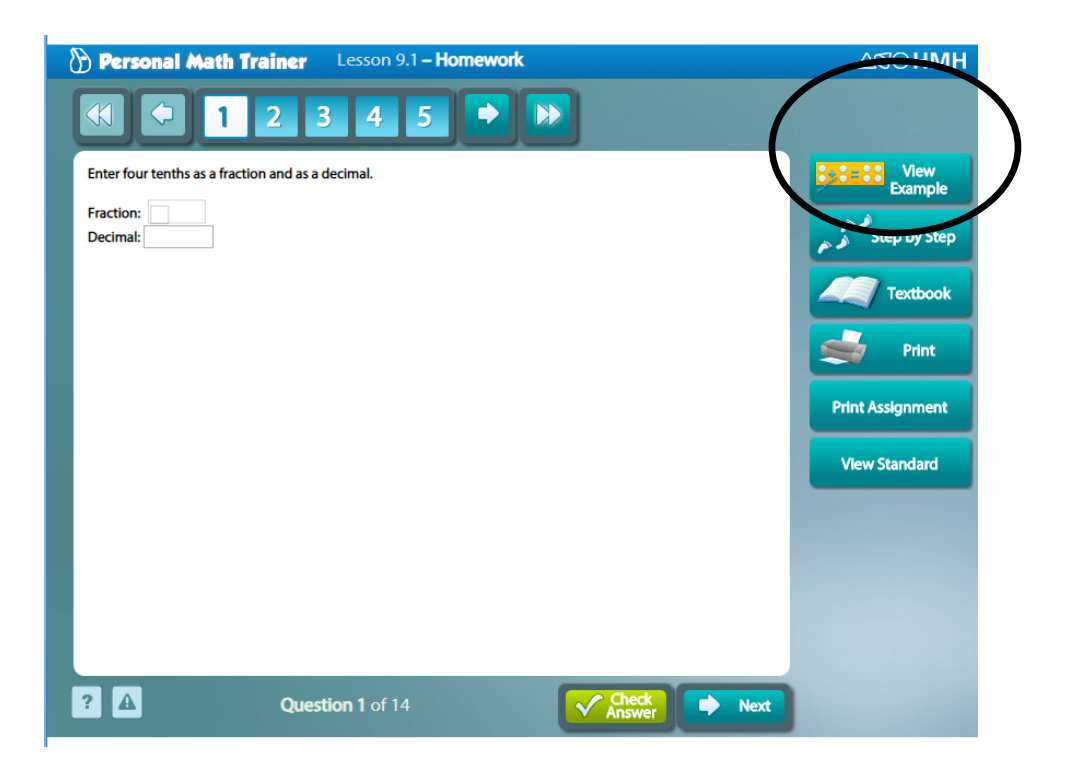

Please let me know if you have any questions or need any login information.